# eLAS Org Admin Training

Emily Finlen Administrative System Instructor UAB Human Resources

#### CORGANIZATIONAL LEARNING & DEVELOPMENT

# What is eLAS?

**Electronic Leave Accrual System** 

- Web based application
- Manage/Track benefit time accruals & usage
- Monthly paid employees

# New eLAS User Tasks

- Designate a person as the <u>eLAS</u> Org Admin
- Complete <u>eLAS</u> User Request/Approval Form
- <u>eLAS</u> Org Admin attend <u>eLAS</u> Admin Training
- Forward Approvers and Approval Levels to Organization Workflow Officer for WAM setup
- Verify accuracy of WAM setup for <u>eLAS</u> Doc Type
- Download and complete the <u>eLAS</u> Accrual Balance Upload Form. Email completed form to: HReLAS@uab.edu

## WAM – eLAS Document Type

| WAM         | Query            | Roles         | Reports              | Help/FA        | Q             |              |            |            |             |            |         |       |
|-------------|------------------|---------------|----------------------|----------------|---------------|--------------|------------|------------|-------------|------------|---------|-------|
| Org Filter: | <mark>114</mark> |               |                      |                |               |              |            |            |             | Find:      |         |       |
|             | Use % as         | a wildcard.   |                      | Organization   | 🔷 Document Ty | pe 🍦 Approve | r Name     | 🔷 BlazerID | 🔷 Lvl 🌲 Grp | 🔷 Amt From | 🔷 🌲 Amt | То 🌲  |
| UAB Orga    | nizations [Clea  | r]            |                      | 114301000      | ELAS          | Burks, Pa    | amela Gray | PBURKS     | 1           |            |         |       |
| 1140        | 000000 Office o  | of Chief Hum  | an Res               | 114301000      | ELAS          | Hartley, A   | lyce       | AHARTLEY   | 1           |            |         |       |
| 1140        | 001000 HRM C     | onsultants    |                      | 114301000      | ELAS          | Maner, M     | ichael     | MRMANER    | 1           |            |         |       |
| 1142        | 200000 HR Em     | ployee Relat  | ions, C <sup>≡</sup> |                |               |              |            |            |             |            |         |       |
| 1142        | 201000 Employ    | vee Relations |                      |                |               |              |            |            |             |            |         |       |
| 1142        | 202000 Child D   | evelopment    | Center               |                |               |              |            |            |             |            |         |       |
| 1142        | 203000 On the    | Job Injury Pr | ogram                |                |               |              |            |            |             |            |         |       |
| 1143        | 300000 HRM O     | rganizational | Devel                |                |               |              |            |            |             |            |         |       |
| 📝 1143      | 301000 Develo    | opment & Tr   | aining               |                |               |              |            |            |             |            |         |       |
| 1143        | 302000 HRM D     | ata Systems   |                      |                |               |              |            |            |             |            |         |       |
| 1144        | 400000 HRM E     | mployment S   | Service: 🔻           |                |               |              |            |            |             |            |         |       |
|             |                  |               | •                    |                |               |              |            |            |             |            |         |       |
|             |                  |               |                      |                |               |              |            |            |             |            |         |       |
|             |                  |               |                      |                |               |              |            |            |             |            |         |       |
|             | ACF ORACLE       |               | =                    |                |               |              |            |            |             |            |         |       |
|             | DISCLOSURE       |               | _                    |                |               |              |            |            |             |            |         |       |
| 🔽 E         | ELAS             |               |                      |                |               |              |            |            |             |            |         |       |
|             | TRAVEL           |               | *                    |                |               |              |            |            |             |            |         |       |
| Find an Ap  | oprover          |               | *                    |                |               |              |            |            |             |            |         |       |
|             |                  |               |                      | Showing 1 to 3 | of 3 entries  |              |            |            |             |            |         |       |
| Clear Form  | n                |               | Search               |                |               |              |            |            |             | Сору       | 11      | Excel |
| 1           |                  | _             |                      |                |               |              |            |            |             |            |         |       |

#### eLAS Time Off Request Approval Path

Oracle WAM – eLAS Document Type

Org Default Group – Approvers

Approve/Reject Requests

## eLAS Employee Time Off Screen

| Current<br>Month<br>Balances<br>Current Month<br>Available Balances<br>Vac/Sick/PH displayed in<br>days are based on work | Na<br>Ta<br>Employee 1<br>Admin Utili<br>Select an<br>Organiza<br>HRM Orga | vigation<br>sk Tabs<br>TimeOff   Em<br>ties   Organiza<br>Employee [<br>tion<br>Inizational Lea | polovee TimeOff - Ad<br>ation Certification Re<br>Sys<br>Wilson, Charlotte D -<br>Wo<br>uning & | Electroni<br>min Organization<br>eports History<br>tem Alert Mee<br>CFWILSON v<br>ork Hours Emp | eLAS<br>c Leave Accrr<br>Setup - Admin (<br>ssages       | ual Syst<br>Organizatio | em<br>In Setup   Grou<br>Employee Nu | p Setup - Admin   Grou<br>mber   Alternative W | ip Setup   Group<br>/ork Schedule            | Appr/Agent Setu<br>Service Date       | Employee Setup                                           | Logout<br>Adiustments -                                                      |
|----------------------------------------------------------------------------------------------------|----------------------------------------------------------------------------|-------------------------------------------------------------------------------------------------|-------------------------------------------------------------------------------------------------|-------------------------------------------------------------------------------------------------|----------------------------------------------------------|-------------------------|--------------------------------------|------------------------------------------------|----------------------------------------------|---------------------------------------|----------------------------------------------------------|------------------------------------------------------------------------------|
| Days           Vac         19.85           Sick         20.15           PH         0                                      | Vacation<br>Time Off                                                       | nent<br>Rate Sick<br>1.67                                                                       | c Rate PH Days/f                                                                                | Rate FTE<br>3 1                                                                                 | Monthly Ac<br>Rates                                      | crual                   | Create<br>Reques<br>te Time Off R    | Time Off<br>t buttom                           |                                              | 1000142000                            |                                                          |                                                                              |
| Hours<br>Vac 158.8<br>Sick 161.21<br>PH 0                                                                                 |                                                                            | Currer<br>Request<br>#<br>511530                                                                | nt Year Request                                                                                 | From Date<br>12-OCT-2012                                                                        | <u>To Date</u><br>12-OCT-2012                            | <u># of</u><br>Days     | <u># of</u><br>Hours<br>8            | <u>Comment</u>                                 | <u>Status</u><br>Approved                    | <u>Last</u><br>Approved<br>Level<br>1 | Submit Date<br>28-AUG-2012                               | Approval History                                                             |
| Vac б<br>Sick 8<br>PH 3<br>Total<br>"Approved<br>days<br>through<br>end of<br>current                                     |                                                                            | 518909<br>506148<br>498871<br>496557                                                            | Vacation<br>Personal Holiday<br>Personal Holiday<br>Sick                                        | 07-SEP-2012<br>20-AUG-2012<br>03-AUG-2012<br>23-JUL-2012                                        | 07-SEP-2012<br>20-AUG-2012<br>03-AUG-2012<br>23-JUL-2012 | 1<br>1<br>1<br>.5       | 8<br>8<br>8<br>4                     | Funeral<br>First Day of School<br>-            | Approved<br>Approved<br>Approved<br>Approved | 0<br>0<br>0                           | 11-SEP-2012<br>16-AUG-2012<br>02-AUG-2012<br>25-JUL-2012 | Approval History<br>Approval History<br>Approval History<br>Approval History |
| Jan1st Balances month<br>Days<br>Vac 10.82<br>Sick 20.65<br>РН .422<br>Сеrtified Balances                                 | R<br>R<br>R                                                                | 481800<br>473636<br>473635<br>462596                                                            | Vacation<br>Sick<br>Sick<br>Bereavement                                                         | 02-JUL-2012<br>01-JUN-2012<br>25-MAY-2012<br>27-APR-2012                                        | 02-JUL-2012<br>01-JUN-2012<br>31-MAY-2012<br>30-APR-2012 | 1<br>1<br>4<br>2        | 8<br>8<br>32                         | -<br>-<br>-<br>Sister In Law Passed            | Approved<br>Approved<br>Approved             | 1<br>0<br>0                           | 20-JUN-2012<br>04-JUN-2012<br>04-JUN-2012<br>25-APR-2012 | Approval History<br>Approval History<br>Approval History<br>Approval History |
| Links<br>Calendar                                                                                                    |                                                                            | 462595<br>445049<br>418701                                                                      | Sick<br>Vacation<br>Vacation                                                                    | 17-APR-2012<br>06-APR-2012<br>21-MAR-2012                                                       | 17-APR-2012<br>06-APR-2012<br>23-MAR-2012                | .5<br>1<br>3            | 4<br>8<br>24                         | -<br>-<br>Spring Break (children)              | Approved<br>Approved<br>Approved             | 0                                     | 25-APR-2012<br>02-APR-2012<br>06-MAR-2012                | Approval History Approval History Approval History Approval History          |
| Lange Bolicies                                                                                                    | Approval<br>Click Appro                                                    | History                                                                                         | ink                                                                                             | UI-MAK-2U12                                                                                     | 02-MAR-2012                                              | 2                       | 15                                   | -                                              | Approved                                     | 1                                     | 07-MAR-2012                                              | 1 - 13                                                                       |
| Approvers/Admins Contacts                                                                                                 | Inform                                                                     | mati∨e<br>nks                                                                                   |                                                                                                 |                                                                                                 |                                                          |                         |                                      |                                                |                                              |                                       |                                                          |                                                                              |

## **Create Time off Request**

| Time Off |                |                         |
|----------|----------------|-------------------------|
| P        | Rows 15 🔽 Go 🏠 | Create Time Off Request |

Please Note:

1. All time off requests must begin and end in the same month

2. There is a six month entry limit for time off requests

## **Complete Time Off Request Form**

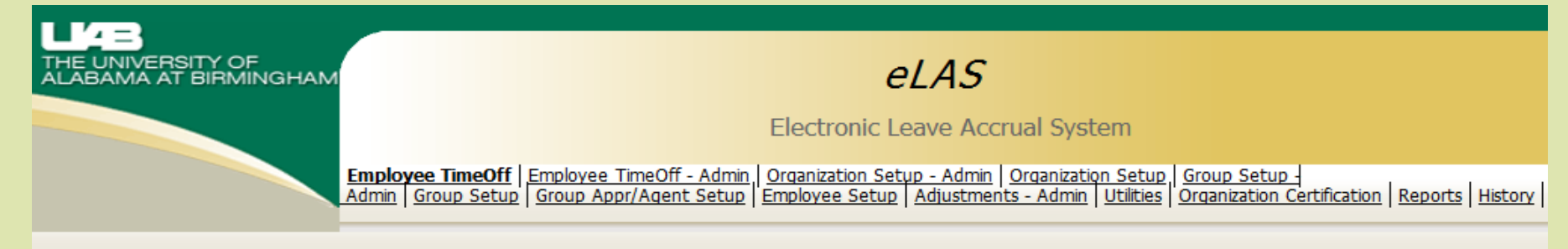

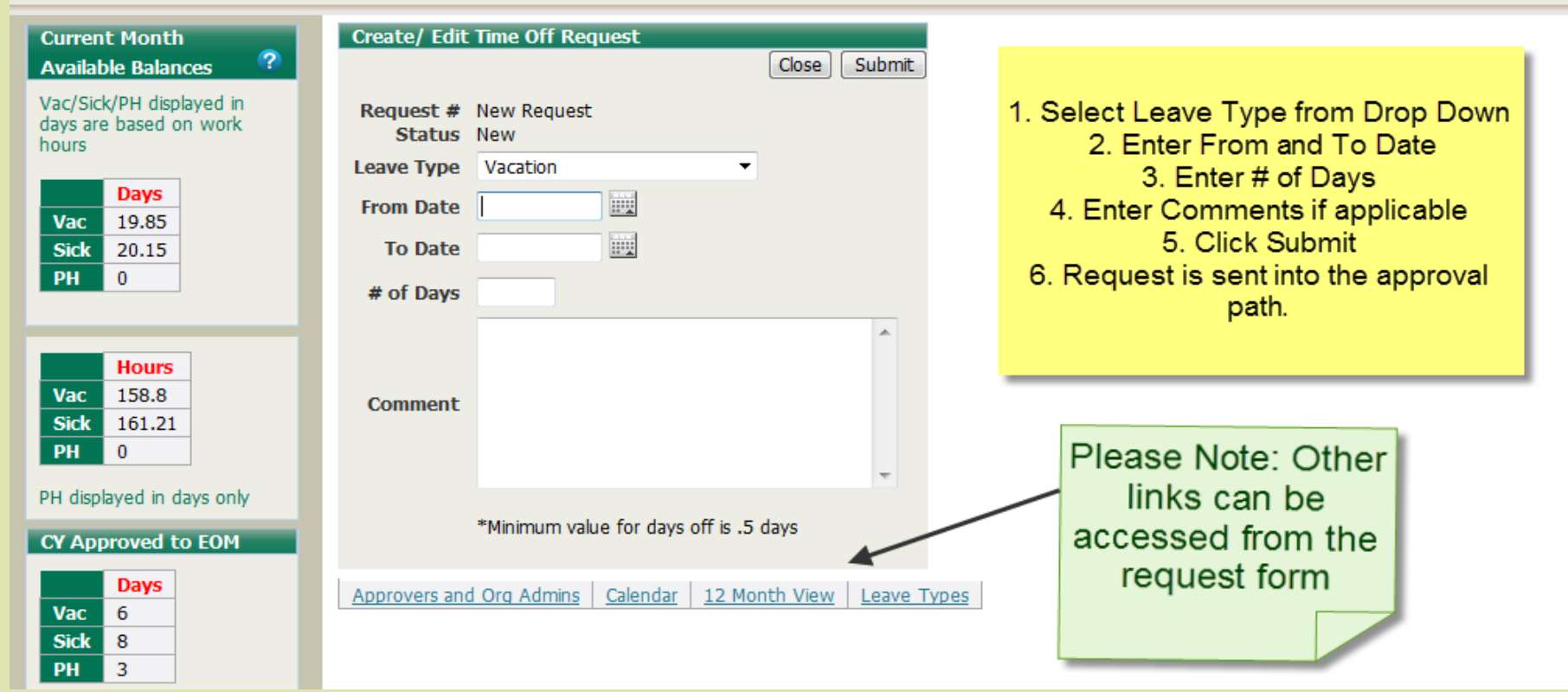

# **Informational Links**

- 12-Month View: offers a <u>projected</u> view through to the end of the current year.
- Calendar: displays requests that have been created and submitted for approval within an organization or work group.
- Designated Holidays: displays a list of the official UAB Designated Holidays for the current calendar year.
- Leave Policies: directs you to the UAB You and UAB Handbook.
- **Contacts**: displays who to contact if you experience issue with the *eLAS* system.

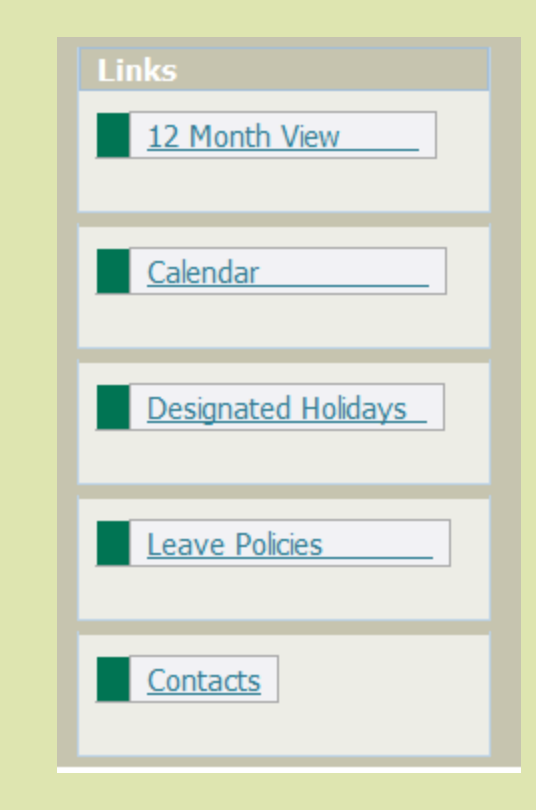

# **Organization SetUp Screen**

Assign Organization Certification Cycle

Monthly, Quarterly, Semi Annual, Annual

**Create Administrator Record** 

• Assign/End

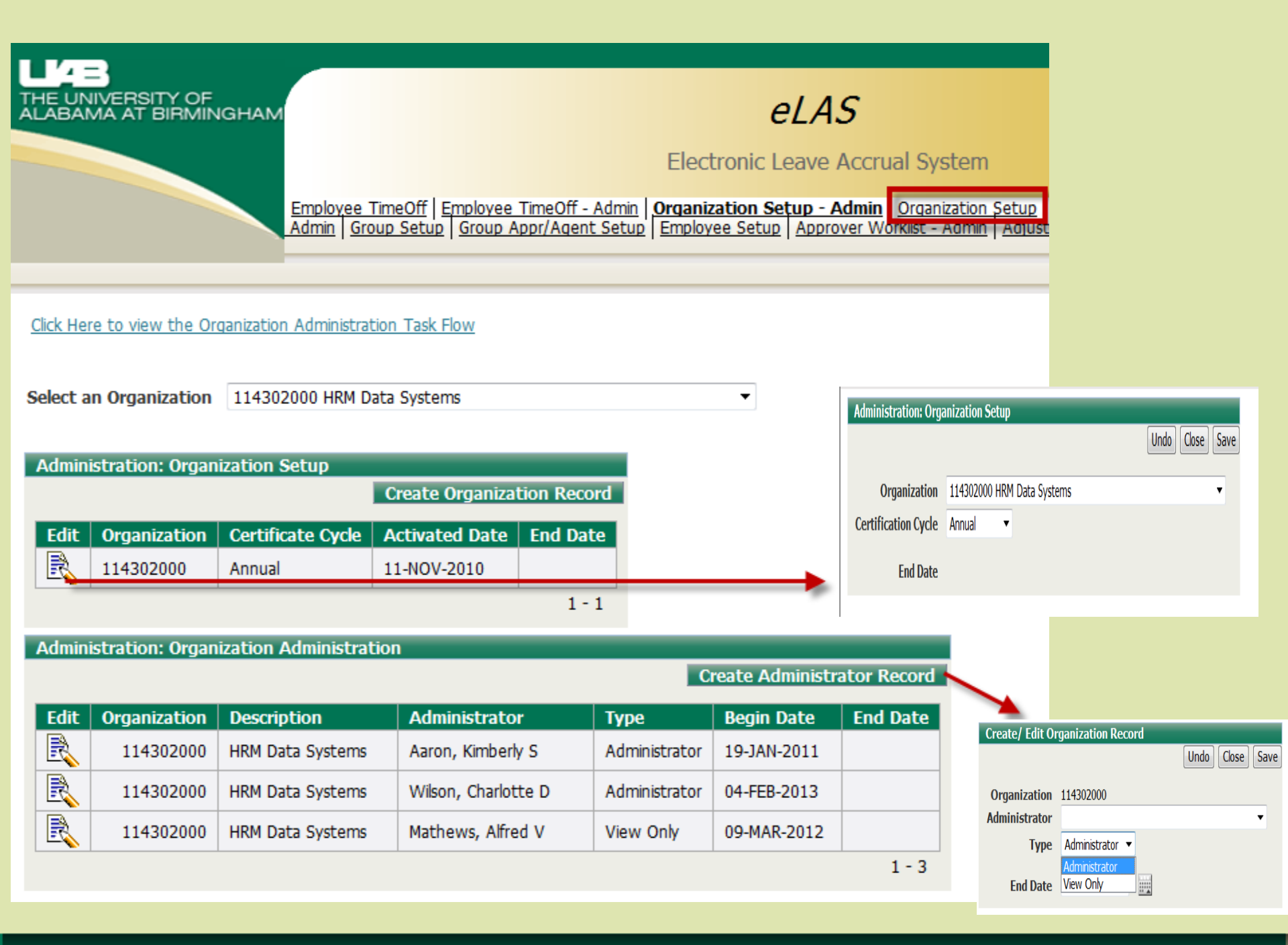

## **Group Setup Screen**

# Create Work/Approval Groups

## eLAS Work Group Structure

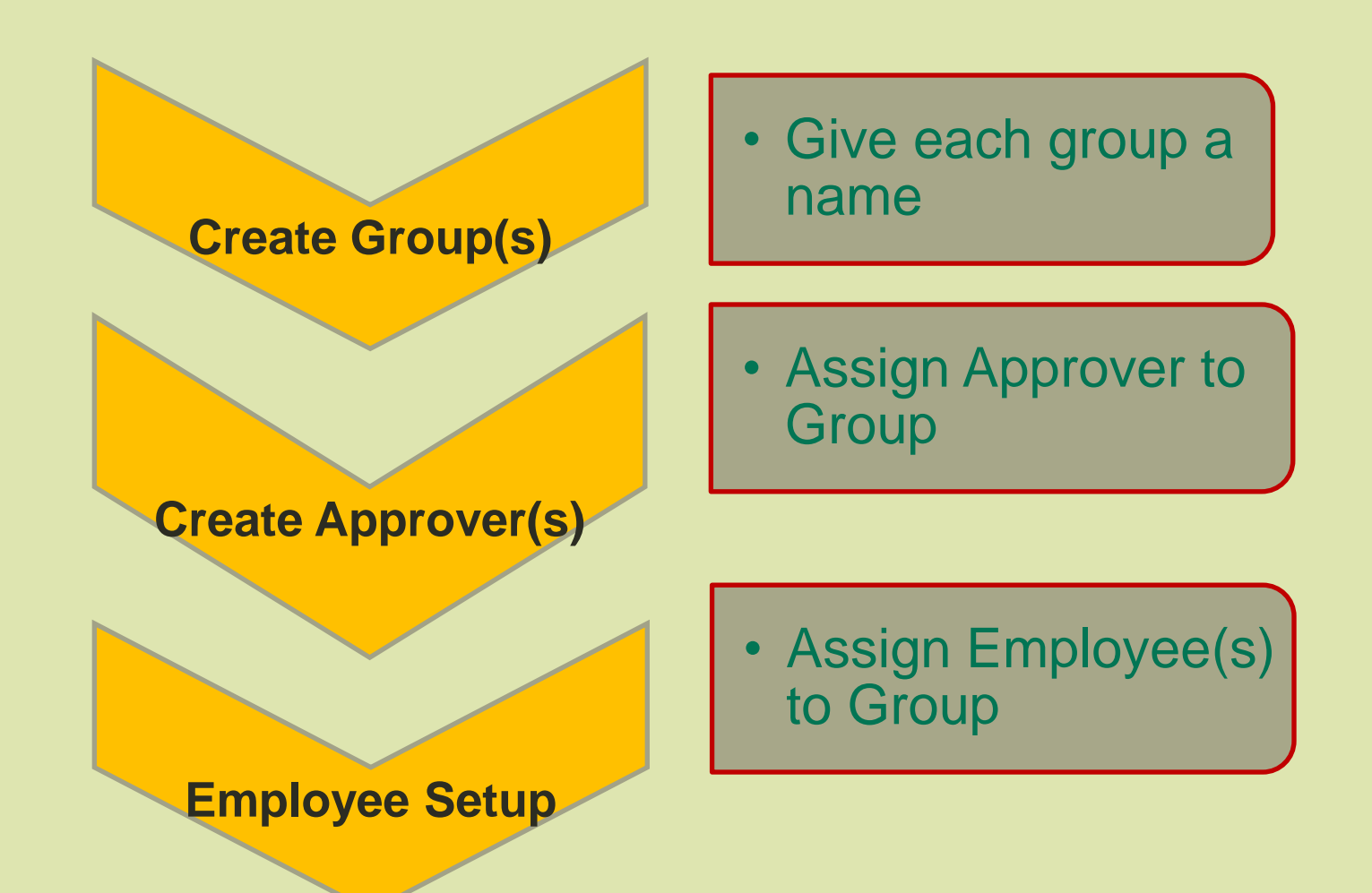

| LIZE<br>THE UNIVERSITY OF<br>ALABAMA AT BIRMINGHAM<br><u>Employee T</u><br>Admin Utili | <i>Electronic Leave Accrual System</i> <u>Employee TimeOff - Admin   Organization Setup - Admin   Organization Setup   Group Setup - Admin   Group Setup (<br/>Admin   Utilities   Organization Certification   Reports   History  </u> |                     |                           |                    |  |  |  |  |  |
|----------------------------------------------------------------------------------------|----------------------------------------------------------------------------------------------------|---------------------|---------------------------|--------------------|--|--|--|--|--|
| Select an Organization 114302000 HRM Da                                                | ta Systems 🔻                                                                                                    |                     |                           |                    |  |  |  |  |  |
| Group Setup                                                                            |                                                                                                    |                     |                           |                    |  |  |  |  |  |
| P                                                                                      | Rows 15 🔻 Go 🆓                                                                                                    | Create Group Record | Create/ Edit Group Record | Undo Close Save    |  |  |  |  |  |
| <u>Organization</u>                                                                    | <u>Group</u>                                                                                                    | <u>Begin Date</u>   | Organization 114302000 H  | IRM Data Systems 🔻 |  |  |  |  |  |
| 114302000 HRM Data Systems                                                             | Default Group 114302000                                                                                                    | 10-NOV-2010         | Group Name                |                    |  |  |  |  |  |
|                                                                                        |                                                                                                    |                     | End Date                  |                    |  |  |  |  |  |

### Group Appr/Agent Setup Screen

Assign/End Date Approvers to Work Groups

Assign/End Date Agent Submitters

|          | Electronic Leave Accrual System                   |                                            |                                 |                                                        |                               |                    |                   |                                    |                         |  |  |  |
|----------|---------------------------------------------------|--------------------------------------------|---------------------------------|--------------------------------------------------------|-------------------------------|--------------------|-------------------|------------------------------------|-------------------------|--|--|--|
|          |                                                   | Employee TimeOff  <br>Admin   Organization | Organization :<br>Certification | Setup   <u>Group Setup</u><br>Reports   <u>History</u> | <u>, - Admin</u>   <u>Gro</u> | up Setup Group App | r/Agent Setup Emp | loyee Setup   <u>Adjustments -</u> |                         |  |  |  |
| Select a | Select an Organization 114302000 HRM Data Systems |                                            |                                 |                                                        |                               |                    |                   |                                    |                         |  |  |  |
| Group    | Approver Setup                                    | _                                          | _                               |                                                        |                               |                    | Create/ Edit      | Group Approver Re                  | Cord<br>Undo Close Save |  |  |  |
|          |                                                   |                                            |                                 | Create Appro                                           | over Record                   |                    | Group Name        | Default Group 114                  | 802000 -                |  |  |  |
| Edit     | Group Name                                        | Name                                       | Blazer ID                       | Approval Level                                         | End Date                      |                    | Name              | Roser, Donald P - F                | ROSERDPA - Level: 1 🔻   |  |  |  |
| R        | Default Group 114302000                           | Roser, Donald P                            | ROSERDPA                        | 1                                                      |                               |                    |                   |                                    |                         |  |  |  |
| R        | HRM-TECH-01                                       | Roser, Donald P                            | ROSERDPA                        | 1                                                      |                               |                    | End Date          |                                    |                         |  |  |  |
|          |                                                   | · · · · · · · · · · · · · · · · · · ·      | I                               |                                                        | 1 - 2                         |                    |                   |                                    |                         |  |  |  |
| Agent S  | Submitter Setup                                   |                                            |                                 |                                                        |                               |                    |                   |                                    |                         |  |  |  |
|          |                                                   | Create                                     | Agent Subm                      | itter Record                                           | <b></b>                       | Create/ Edi        | t Agent Submit    | tter Record                        | Undo Close Save         |  |  |  |
| Edit     | Group Name                                        | Name                                       | Blazer ID                       | End Date                                               |                               | Group Nam          | e Default Grou    | up 114302000 🔻                     |                         |  |  |  |
| R        | Default Group 114302000                           | Aaron, Kimberly S                          | KAARON                          |                                                        |                               | Name               | e McGlone, Ca     | arrie D - HALEY                    | <b>•</b>                |  |  |  |
| R        | HRM-TECH-01                                       | Aaron, Kimberly S                          | KAARON                          |                                                        |                               | End Date           | P                 |                                    |                         |  |  |  |
| R        | Default Group 114302000                           | Roser, Donald P                            | ROSERDPA                        |                                                        |                               | 2110 2 01          | -                 |                                    |                         |  |  |  |
| R        | HRM-TECH-01                                       | Roser, Donald P                            | ROSERDPA                        |                                                        |                               |                    |                   |                                    |                         |  |  |  |
|          |                                                   |                                            |                                 | 1 - 4                                                  |                               |                    |                   |                                    |                         |  |  |  |

## **Employee Setup Screen**

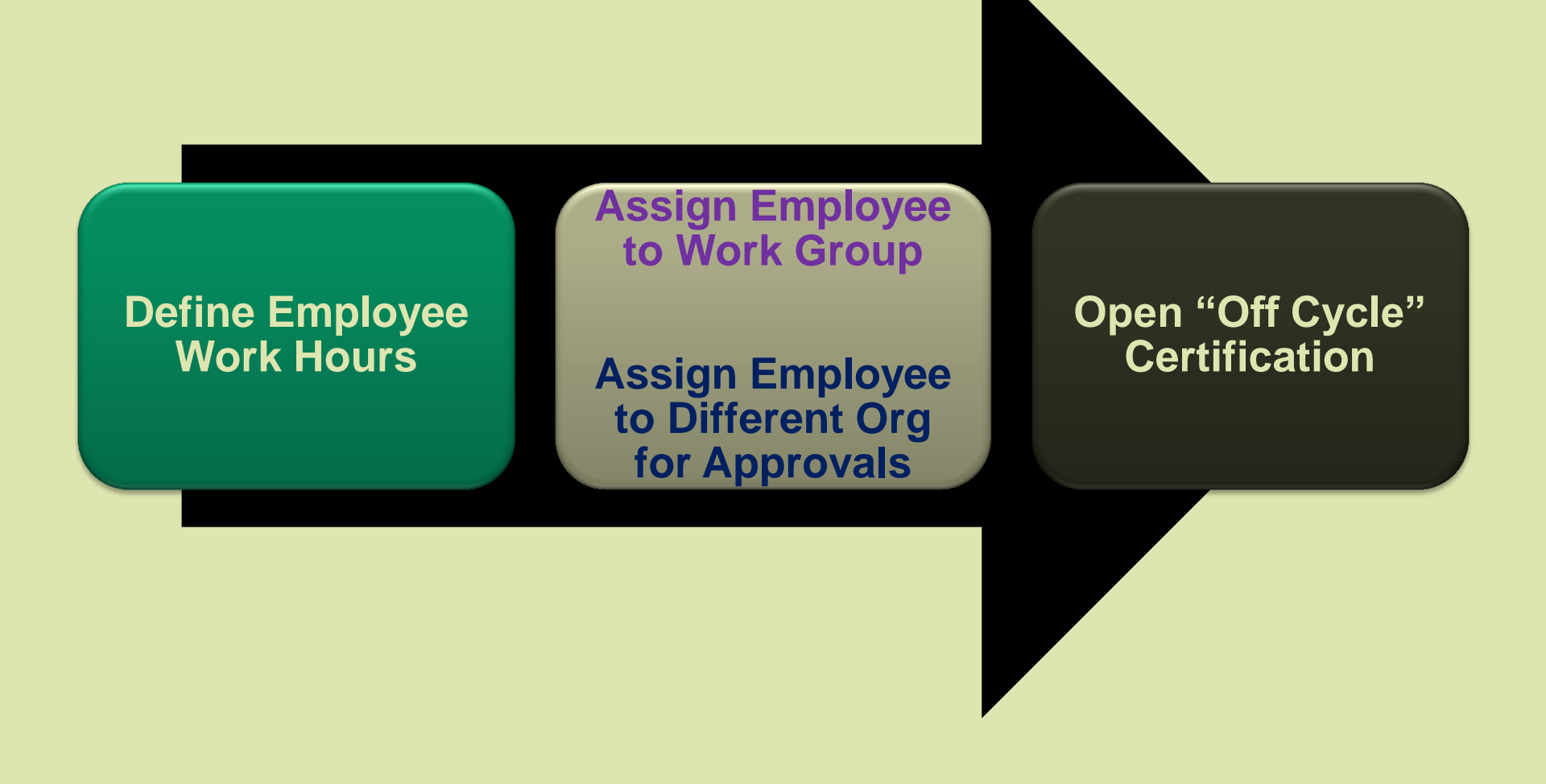

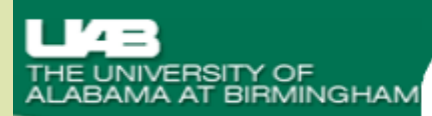

*eLAS* 

Electronic Leave Accrual System

Employee TimeOff | Employee TimeOff - Admin | Organization Setup - Admin | Organization Setup | Group Setup -Admin | Group Setup | Group Appr/Agent Setup | **Employee Setup** | Approver Worklist - Admin | Adjustments - A

Select an Organization 114302000 HRM Data Systems

#### 1. Select Org 2. Click on Edit next to Emp 3. Create/Edit Employee Record

#### Employee Setup

| Edit    | Full Name           | Blazer ID | Work<br>Hours | Group # | FTE | Group Name              | Assign To A Different |
|---------|---------------------|-----------|---------------|---------|-----|-------------------------|-----------------------|
| R       | Aaron, Kimberly S   | KAARON    | 8             | 374     | 1   | Default Group 114302000 |                       |
| R       | Davis, Elaine Renee | RGREGORY  | 8             | 374     | 1   | Default Group 114302000 |                       |
| R       | Ponder, Anthony L   | APONDER   | 8             | 374     | 1   | Default Group 114302000 |                       |
| R       | Smith, Martin Clyde | MCSMITH   | 8             | 374     | 1   | Default Group 114302000 |                       |
| R       | Wilson, Charlotte D | CFWILSON  | 8             | 374     | 1   | Default Group 114302000 | 114302000             |
| Douunla |                     |           |               |         |     |                         |                       |

<u>Download</u>

| Create / Edit Employ       | ree Record                                                                                                 |
|----------------------------|----------------------------------------------------------------------------------------------------|
|                            | Undo Close Save                                                                                            |
| Name                       | Wilson, Charlotte D                                                                                        |
| Work Hours                 | 8                                                                                                    |
| Group Name                 | Default Group 114302000 🔻                                                                                  |
| Assign to Org              | 114302000 HRM Data Systems 🔹                                                                               |
| <b>Open Certifications</b> | T Yes                                                                                                    |
|                            | (This option is most commonly used for off-cycle certifications, e.g. leaves, transfers, and terminations) |

## **Administrative Screens**

- Adjustments Admin
- Organization Certification
- Reports

# Adjustments – Admin Screen

- Employee Home Org can adjust current month available balances
- Enter correct/new Current month Available Balance(s)
- Select reason for adjustment
- Enter comments to explain adjustment and
- Initials of person entering adjustment

| ect an Organization        | 1140000    | .00 Office of | t Chiet Hu | man Resources Officer | v                     |                    |                     |            |         |
|----------------------------|------------|---------------|------------|-----------------------|-----------------------|--------------------|---------------------|------------|---------|
| elect an Employee          | Whitt, La  | uren - LWH    | ITT        | •                     |                       |                    |                     |            |         |
|                            |            |               |            |                       |                       |                    |                     |            |         |
| mployee Name               | Emp        | loyee Num     | ıber Or    | rganization           | Alternative Work Sche | edule Service Date | Assignment Category | Work Hours | Payroll |
| Vhitt, Lauren              | 1057       | 825           | 11         | 4000000               | N/A                   | 10-JAN-2011        | 01 Regular FT       | 8          | Monthly |
| acation Rate Sick R        | ate PH     | Rate FI       | IE         |                       |                       |                    |                     |            |         |
| .25 .83                    | .92        | . 1           |            |                       |                       |                    |                     |            |         |
|                            | E          | Balances      |            |                       |                       |                    |                     |            |         |
| Ralances                   |            | Vacation      | Sick       | Derconal Holiday      |                       |                    |                     |            |         |
| Current Month Available F  | Balances   | 6.25          | 12.89      | 7.14                  |                       |                    |                     |            |         |
| Last Certification Balance | s          | 0             | 0          | 3                     |                       |                    |                     |            |         |
| January 1st Balances       |            | 0             | 0          | 3                     |                       |                    |                     |            |         |
| New Available Balance      | s (Full Ba | alance wit    | h Adiustn  | nents)                |                       |                    |                     |            |         |
|                            |            |               |            | ,                     |                       |                    |                     |            |         |
| /acation                   | _          | _             |            |                       |                       |                    |                     |            |         |
| lick                       |            |               |            |                       |                       |                    |                     |            |         |
| Personal Holiday           |            |               |            |                       |                       |                    |                     |            |         |
| Reason for Adjustment      | :          |               |            |                       |                       |                    |                     |            |         |
|                            |            |               |            |                       | A                     | 1                  |                     |            |         |
| Commont                    |            |               |            |                       |                       |                    |                     |            |         |
| JUIIIIICIIG                |            |               |            |                       |                       | and                |                     |            |         |
|                            |            |               |            |                       |                       | 89.51              |                     |            |         |

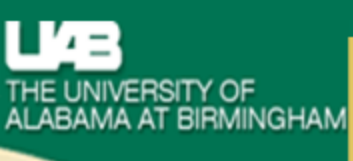

#### eLAS

#### Electronic Leave Accrual System

 Employee TimeOff
 Organization Setup
 Group Setup
 Group Appr/Agent Setup
 Employee Setup
 Adjustments

 Admin
 Organization Certification
 Reports
 History

#### Organizations

|      | Organization | Administration Level | Certification Complete | # Emps Not Certified |
|------|--------------|----------------------|------------------------|----------------------|
| View | 114302000    | Administrator        | N                      | 4                    |
|      |              |                      |                        | 1-1                  |

#### Organization Details

#### Certify Org To HR

|                              | Employee Certified | Blazer ID | Employee Name       | Pending Docs | Organization | Last Cert<br>Vac Balance | Last Cert<br>Sick Balance | Last Cert<br>PH Balance | Last Cert<br>Date | Certification<br>Cycle |
|------------------------------|--------------------|-----------|---------------------|--------------|--------------|--------------------------|---------------------------|-------------------------|-------------------|------------------------|
| <u>Re-</u><br><u>Certify</u> | Y                  | KAARON    | Aaron, Kimberly S   | 0            | 114302000    | 24.69                    | 4.36                      | 0                       | 11-JAN-2011       | Annual                 |
| <u>Re-</u><br><u>Certify</u> | Y                  | APONDER   | Ponder, Anthony L   | 0            | 114302000    | 8.03                     | 36.79                     | 2                       | 01-JAN-2011       | Annual                 |
| <u>Re-</u><br><u>Certify</u> | Y                  | ROSERDPA  | Roser, Donald P     | 0            | 114302000    | 44                       | 183.68                    | 1                       | 01-JAN-2011       | Annual                 |
| <u>Re-</u><br><u>Certify</u> | Y                  | MCSMITH   | Smith, Martin Clyde | 0            | 114302000    | 14.42                    | 26.17                     | 3                       | 01-JAN-2011       | Annual                 |

#### **Organization Certification Screen**

- Review employee certification dates
- Review employee balances as of last certification date
- Re-Certify employee's Current Month Available Balances
- Certify entire Org to HR

| E<br>NIVER<br>MA A          | ISITY OF<br>T BIRMINGHAM                                         | <u>uplovee TimeC</u><br>min <mark>Organiz</mark> | ff <u>Organization Setup</u> (Gro<br>ation Certification Repor | Electron<br>up Setup   Group Ap<br>ts   History | <b>CLAS</b><br>iic Leave Acc<br>gr/Agent Setup   1 | rual System<br>imployee Setup | <u>Adjustments -</u>      |                         |                   |                        |
|-----------------------------|------------------------------------------------------------------|--------------------------------------------------|----------------------------------------------------------------|-------------------------------------------------|----------------------------------------------------|-------------------------------|---------------------------|-------------------------|-------------------|------------------------|
| )rganizi<br><u>View</u> ( : | ations<br>Organization Admin<br>114302000 Admin<br>ation Details | istration Lev<br>strator                         | el Certification Compl                                         | ete #Emps Not<br>4                              | Certified                                          |                               |                           |                         |                   |                        |
| Cert                        | Employee Certified                                               | Blazer ID                                        | Employee Name                                                  | Pending Docs                                    | Organization                                       | Last Cert<br>Vac Balance      | Last Cert<br>Sick Balance | Last Cert<br>PH Balance | Last Cert<br>Date | Certification<br>Cycle |
| <u>Re-</u><br>Certify       | Y                                                                | KAARON                                           | Aaron, Kimberly S                                              | 0                                               | 114302000                                          | 24.69                         | 4.36                      | 0                       | 11-JAN-2011       | Annual                 |
| <u>Re-</u><br>Certify       | Y                                                                | APONDER                                          | Ponder, Anthony L                                              | 0                                               | 114302000                                          | 8.03                          | 36.79                     | 2                       | 01-JAN-2011       | Annual                 |
| <u>Re-</u><br>Certify       | Y                                                                | ROSERDPA                                         | Roser, Donald P                                                | 0                                               | 114302000                                          | 44                            | 183.68                    | 1                       | 01-JAN-2011       | Annual                 |
| Re-                         | Y                                                                | MCSMITH                                          | Smith, Martin Clyde                                            | 0                                               | 114302000                                          | 14.42                         | 26.17                     | 3                       | 01-JAN-2011       | Annual                 |
| Certity                     |                                                                  |                                                  |                                                                |                                                 |                                                    |                               |                           |                         |                   |                        |

# **History Screen**

- View Certification Balance History
- View Balance History
- Request History

## **Reports Screen**

THE UNIVERSITY OF ALABAMA AT BIRMINGHAM

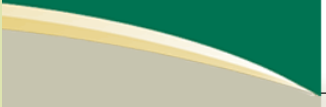

#### eLAS

Electronic Leave Accrual System

Employee TimeOff | Employee TimeOff - Admin | Organization Setup - Admin | Organization Setup | Group Setup - Admin | Group Setup - Admin | Admin | Group Setup | Group Appr/Agent Setup | Employee Setup | Approver Worklist - Admin | Adjustments - Admin | Utilities | Organization Certification | Reports

#### **Reports - Approvers Approver Reports Report Description** Approvers and Requestors by Group by Displays requestors by approver, grouped by approval groups and by approver levels Approval Level Displays a Calendar List View of timeoff requests, including approval status, leave type, and number of Calendar Details List View days. Filters include Timeoff Requestor, Approval Group and Date Range. Employee History Print View by Year. Filters include Organization, Employee Name, and Year. Employee History Print View by Year Employee Year End Balances including Dec 31, Jan 1 and Current Balances for the Current Year. Filters Employee Year End Balances by Org include Organization and Employee Name. Requestor Current Balance with Time Off Details Displays requestor balance and time-off details for a specific date range. This is a drillable report allowing you to drill to the request level details by requestor.

#### **Reports - Organization Administrators**

| Organization Administrator Reports                                                         | Report Description                                                                                                    |
|--------------------------------------------------------------------------------------------|----------------------------------------------------------------------------------------------------|
| Accrual History by ORG                                                                     | Displays accrual history details for timeoff requestors by Organization, details include<br>accrual amounts and before and after balance values displayed in hours and days by<br>requestor. Filters include Organization and Timeoff Requestor. |
| Approvers and Requestors by ORG by Group by Approval<br>Level                              | Displays requestors by org by approver, grouped by approval groups and by approver levels                                                                                                    |
| Calendar Details List View by ORG                                                          | Displays a Calendar List View of timeoff requests, including approval status, leave type,<br>and number of days. Filters include Timeoff Requestor, Approval Group and Date Range.                                                               |
| Certification Details by ORG                                                               | Displays certification details for timeoff requestors by Organization, details include<br>certification cycle and status by requestor. Filters include Organization and Timeoff<br>Requestor.                                                    |
| Counts by Leave Type by Year by Employee                                                   | Displays counts by leave type by year. Additional filters include year and organization.                                                                                                    |
| Employee History Print View by Year                                                        | Employee History Print View by Year. Filters include Organization, Employee Name, and Year.                                                                                                    |
| Employee Year End Balances by Org                                                          | Employee Year End Balances including Dec 31, Jan 1 and Current Balances for the<br>Current Year. Filters include Organization and Employee Name.                                                                                                 |
| FTE Differences in Oracle/eLAS by ORG                                                      | Displays any Differences between Oracle and eLAS FTE by Employee by Organization. Filters include Organization.                                                                                                    |
| Point in Time Balance History by Employee by Month by Year                                 | Displays point in time balance history for a specific employee by month by year. An additional filter allows for the selection of Manual Adjustments only.                                                                                       |
| Requestor Current Balance with Time Off Details by ORG                                     | Displays requestor balance and time-off details for a specific date range. This is a<br>drillable report allowing you to drill to the request level details by requestor.                                                                        |
| Terminated - Requestor Current Balance with Accrual<br>History and Time Off Details by ORG | Displays a terminated requestor balance and time-off details for a specific date range by<br>org. This is a drillable report allowing you to drill to the request level details by<br>requestor.                                                 |

### eLAS Approver Worklist and Form

| Logout  <br>THE UNIVERSITY OF<br>ALABAMA AT BIRMINGHAM<br>Electronic Leave Accrual System<br>Employee TimeOff Organization Setup Group Setup Group Appr/Agent Setup Employee Group Setup Approver Worklist Adjustments -<br>Admin Organization Certification Reports |                |                                                                                |                                                                                                    |            |             |             |              |             |                   |                      |                              |
|----------------------------------------------------------------------------------------------------|----------------|--------------------------------------------------------------------------------|----------------------------------------------------------------------------------------------------|------------|-------------|-------------|--------------|-------------|-------------------|----------------------|------------------------------|
| Approver Work                                                                                                    | list           |                                                                                |                                                                                                    |            |             |             |              |             | Lact              |                      |                              |
| Request<br>#                                                                                                    | Employee Name  | Blazerid                                                                       | Organization                                                                                                    | Leave Type | From Date   | To Date     | # of<br>Days | Status Type | Approved<br>Level | Accrual<br>Probation | Histo                        |
| 693                                                                                                    | eLAS Student 1 | ST1                                                                            | 999998001                                                                                                    | Vacation   | 06-JAN-2011 | 07-JAN-2011 | 2            | Pending     | 0                 |                      | <u>Show</u><br><u>Histon</u> |
|                                                                                                    |                |                                                                                |                                                                                                    |            |             |             |              |             |                   |                      | 1-1                          |
| History<br>Click Show History                                                                                                    | y Link         | Approver Worklis<br>Na<br>Leave Ty<br>From D<br>To D<br># of Da<br>Sta<br>Comm | t Record<br>me eLAS Student<br>ype Vacation<br>ate 06-JAN-2011<br>ate 07-JAN-2011<br>ays 2<br>tus OApproved<br>Rejected | 1          | 1           | Undo Close  | Submit       |             |                   |                      |                              |
| Last Approved Level     0       Calendar     12 Month View                                                                                                    |                |                                                                                |                                                                                                    |            |             |             |              |             |                   |                      |                              |

# Logging Out

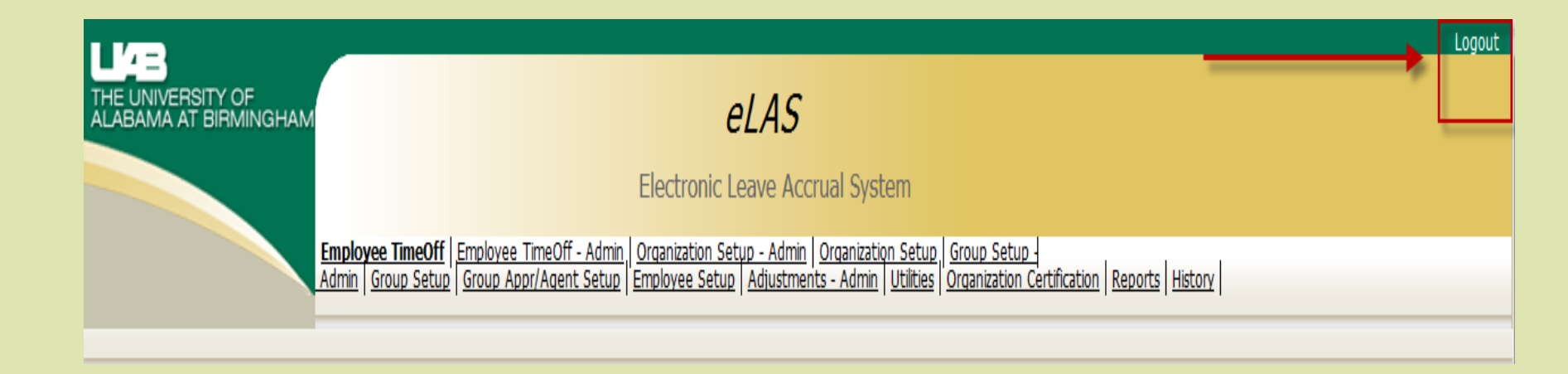

# **Training Options**

- eLAS Online Documentation
  - UAB Human Resources eLAS
- Clinic Every Thursday 2:00–3:30 (AB60)
- Instructor Led Classes offered through Organizational Learning and Development